There will be situations where a rent reasonableness certification has already been completed for a subject unit. In those cases, you can use the previously entered subject unit data to create a new rent reasonableness certification.

## Create a RR Recertification

1. Click the Create button in the Rent Reasonable Certifications widget.

| Back to Ok | Site Dashboard Certifications Print List                                                                                        | Certification Summary Tenant Search Contact                                                                                               | Us News                                                                                                    | Michigan State Housing Development Authority<br>RRCertifierMap<br>RR Certifier Map View |
|------------|----------------------------------------------------------------------------------------------------|----------------------------------------------------------------------------------------------------|----------------------------------------------------------------------------------------------------|-----------------------------------------------------------------------------------------|
|            | Rent Reasonable Certifications ()<br>O Certifications Total<br>O O Created in RW5 / API<br>O QC Certified (0%)<br>Manage Create | Rent Comparables (1<br>180,210) Comparables Total<br>96,963) New in Last 12 Months<br>64,568) New in Last 6 Months<br>Request Comparables | Available Unit Listings   Available Unit Listings Total  Active Listings Total  Savings Summary  Savings Summary  Savings Sum | ()<br>4                                                                                 |
|            | # of Comparables by Bedroom Size                                                                                                | 6 Months                                                                                                    | Average Rent by Bedroom 6 Months  Filter By County Ing Too                                                                                                    | ham • ①                                                                                 |

2. Begin typing the subject unit address into the address field. AffordableHousing.com will predict the address you are typing. You can click on the correct address or type it out entirely.

| 8 RentWatch 5 | « Back to HA Dashboard |                                                                                              |                     | Subject Details | Analysis | Certify |
|---------------|------------------------|----------------------------------------------------------------------------------------------|---------------------|-----------------|----------|---------|
|               |                        |                                                                                              |                     |                 |          |         |
|               |                        | Enter Your Subject                                                                           | t Property Details  |                 |          |         |
|               |                        | Fields marked wi                                                                             | ith * are required. |                 |          |         |
|               |                        |                                                                                              |                     |                 |          |         |
|               |                        | Property Details                                                                             |                     |                 |          |         |
|               |                        | Address* Enter manually                                                                      | Unit or Apt #       |                 |          |         |
|               |                        | 123 First St                                                                                 | ×                   |                 |          |         |
|               |                        | 123 1st St, Breckenndge, MI, United States      123 1st St, Milan, MI, United States         | Year Built          |                 |          |         |
|               |                        | 9 123 1st St Lansing, MI, United States                                                      | ility Schedule*     |                 |          |         |
|               |                        | 123 1st St, New London, OH, United States     123 First St NW Grand Rapids. ML United States |                     |                 |          |         |
|               |                        | \$                                                                                           | powered by Google   |                 |          |         |
|               |                        | ¥                                                                                            |                     |                 |          |         |
|               |                        |                                                                                              |                     |                 |          |         |

3. Click the View Previous Certifications button.

| 8 RentWatch 5 « Back to HA Dashboard |                                 |                              |           |                             |                  |                       |   | Subject Details |          |
|--------------------------------------|---------------------------------|------------------------------|-----------|-----------------------------|------------------|-----------------------|---|-----------------|----------|
|                                      | Pi                              | revious Certif               | icatio    | ns were found!              | View Pr          | evious Certifications |   |                 | $\times$ |
|                                      |                                 | Enter                        | You<br>⊧  | r Subject Prop              | perty<br>quired. | Details               |   |                 |          |
|                                      | Property Det                    | tails                        |           |                             |                  |                       |   |                 |          |
|                                      | Address* Ente<br>123 1st St, Mi | r manually<br>llan, MI 48160 |           |                             |                  | Unit or Apt #         |   |                 |          |
|                                      | Beds* Fu                        | ull Baths* Hall              | Baths     | Sqft                        |                  | Year Built            |   |                 |          |
|                                      | Property Type                   | *                            | Qu<br>▼ U | uality/Condition<br>Jnknown | ¥                | Utility Schedule*     | • |                 |          |
|                                      | Requested Re<br>\$              | nt*                          |           |                             |                  |                       |   |                 |          |

- Locate the certification you would like to recertify.
   NOTE: Pay special attention to the unit number that you select. AffordableHousing.com will display all units within the same address and you must select the proper unit to recertify.
- Click the Recertify button next to the proper unit.
   NOTE: If your subject unit does not match any listed in the Previous Certifications page, click on the "X" in the upper right-hand corner of the page to return to the original Property Detail screen. Refer to the ESG AffordableHousing.com Create a RR Certification user guide for assistance.

| <u>{8</u> } R | entWatch 5         | « Back to HA Dashboard |        |                  |                   |              |                                |           | Subject Details | Analysis | Certify |
|---------------|--------------------|------------------------|--------|------------------|-------------------|--------------|--------------------------------|-----------|-----------------|----------|---------|
|               | Previous (         | Certifications         |        |                  |                   |              |                                |           |                 | ×        | ×       |
|               | Certification Date | Address                | Unit   | Family Name      | Req. / Appr. Rent | BR / FB / HB | HA Username                    |           |                 |          |         |
|               | 11/16/2016         | 123 1st St             |        | Test Participant | \$500 / \$0       | 3/2/0        | Marshall Brooks                | Recertify | /iew PDF        | *        |         |
|               | 10/31/2016         | 123 1st St             |        | Test Participant | \$1,250 / \$1,250 | 3/2/0        | RRCertiferMap<br>RRCertiferMap | Recertify | /iew PDF        |          |         |
|               | 10/31/2016         | 123 1st St             |        | Test Participant | \$1,200 / \$1,200 | 3/2/0        | RRCertiferMap<br>RRCertiferMap | Recertify | /iew PDF        |          |         |
|               |                    |                        |        |                  |                   |              | l≱                             |           |                 |          |         |
|               |                    |                        | Peters | 28               |                   | Kay St       | dra                            |           |                 |          |         |

- 6. Go AffordableHousing.com will populate the subject property details with those used in the previous RR certification.
- Review and/or update the entire form.
   Required Fields for Updates: Requested Rent, Utility Schedule, Family Name, Bedroom Size, and Client Reference.

| 8 RentWatch 5 « Back to HA I | Dashboard            |                                         |                  |                |                             | Subject Details | Analysis | C |
|------------------------------|----------------------|-----------------------------------------|------------------|----------------|-----------------------------|-----------------|----------|---|
|                              | Property Details     |                                         |                  |                |                             |                 |          |   |
|                              | Address* Back to ad  | ress search                             |                  |                | Unit or Apt #               |                 |          |   |
|                              | 123 1st St           |                                         |                  |                |                             |                 |          |   |
|                              | City*                | State*                                  |                  | Zip*           |                             |                 |          |   |
|                              | Milan                | Michig                                  | jan •            | 48160          |                             |                 |          |   |
|                              | Beds* Full Bat       | ns* Half Ba                             | ths Sqft         |                | Year Built                  |                 |          |   |
|                              | Dispersity Direct    | , i i i i i i i i i i i i i i i i i i i | Quality/Canditia |                | ilitu Sebadulat             |                 |          |   |
|                              | House                | •                                       | Unknown          | ا<br>ب         | 1/16 Region D: Monroe - Mar |                 |          |   |
|                              | \$<br>Family Details | -                                       |                  |                |                             | ß               |          |   |
|                              | Family Name          |                                         | Voucher          | eds* Client Re | ference                     |                 |          |   |
|                              | Particpant, Test     |                                         | 3                |                |                             |                 |          |   |
|                              | Calculate HAP        |                                         |                  |                |                             |                 |          |   |
|                              |                      |                                         |                  |                |                             |                 |          |   |

- 8. Click the Analyze button.
- 9. The certification summary page will display the three most comparable units and basic information on how they compare to the subject unit. Review each comparable unit to verify that it is reasonably selected in location, similarity, and credibility.

| 8 RentWatch 5 | « Back to HA Dashboard |                                                                                           |                              |                        |                         |                           |                              |                       | Subject Details | Analysis | Certify | Â |
|---------------|------------------------|-------------------------------------------------------------------------------------------|------------------------------|------------------------|-------------------------|---------------------------|------------------------------|-----------------------|-----------------|----------|---------|---|
|               |                        |                                                                                           | <b>Request</b><br>The Estima | ed R<br>ated N         | <b>lent i</b><br>1arket | i <b>s Rea</b><br>Rent is | <b>sonable</b><br>\$1,221.61 |                       |                 |          |         |   |
|               |                        | Subject Property                                                                          |                              |                        |                         |                           |                              |                       |                 |          |         |   |
|               |                        | 123 1ST ST, MILAN, 48160<br>Req. Rent BR / FB / HB<br>\$1,200.00 3 / 2 / 0                | Type s<br>House 1            | <b>Sq. Ft.</b><br>1200 | <b>Year</b><br>1924     |                           |                              |                       |                 |          |         |   |
|               |                        | Selected Comparables                                                                      |                              |                        |                         |                           |                              | View More Comparables |                 |          |         |   |
|               |                        | 267 HURD ST, MILAN, 48160                                                                 |                              |                        |                         |                           |                              |                       | R               |          |         |   |
|               |                        | Req. / Adj. Rent BR / FB / HB<br>\$1,250.00 / \$1,216.00 3 / 1 / 0                        | Type s<br>House 1            | Sq. Ft.<br>1200        | Year                    | Dist.<br>0.42             | Similarity<br>96%            | Credibility<br>93%    |                 |          |         |   |
|               |                        | Adjustments: -34.00 Show Adjustm                                                          | ents                         |                        |                         |                           |                              |                       |                 |          |         |   |
|               |                        | 224 E MICHIGAN AVE, MILAN, 4                                                              | 8160                         |                        |                         |                           |                              |                       |                 |          |         |   |
|               |                        | Req. / Adj. Rent BR / FB / HB<br>\$1,250.00 / \$1,192.26 3/2/0                            | Type S<br>House 1            | <b>Sq. Ft.</b><br>1643 | <b>Year</b><br>1940     | Dist.<br>0.39             | Similarity<br>93%            | Credibility<br>92%    |                 |          |         |   |
|               |                        | Adjustments: -57.74 Show Adjustm                                                          | ents                         |                        |                         |                           |                              |                       |                 |          |         |   |
|               |                        | 518 HURD ST, MILAN, 48160                                                                 |                              |                        |                         |                           |                              |                       |                 |          |         |   |
|               |                        | Req. / Adj. Rent         BR / FB / HB           \$1,200.00 / \$1,256.56         3 / 2 / 0 | Type 5<br>House 1            | Sq. Ft.<br>1008        | <b>Year</b><br>2002     | Dist.<br>0.61             | Similarity<br>97%            | Credibility 89%       |                 |          |         |   |
|               |                        | Adjustments: 56.56 Show Adjustme                                                          | ents                         |                        |                         |                           |                              |                       |                 |          |         | ~ |

- 10. AffordableHousing.com will determine if the Requested Contract Rent is reasonable.
- 11. If the requested rent is reasonable, enter the Requested Contract Rent amount into the Approved Rent field.

| 8 RentWatch 5 « Back to HA Dashboard |                                                                                                    |          |
|--------------------------------------|----------------------------------------------------------------------------------------------------|----------|
|                                      | \$1,200.0/\$1,256.56         3/2/0         House         1008         2002         0.51         97%         99%           Adjustments:         56.56         Show Adjustments         56.56         Show Adjustments         56.56 |          |
|                                      | Certification                                                                                                    |          |
|                                      | RENT REASONABLE ANALYSIS Estimated Monthly Market Rent. Adjusted Ront: S1,220.00 Approved Rent* S1,200.00                                                                                                    |          |
|                                      | Date Comments 10312016 Tenant Name Test Participant                                                                                                    | Li<br>Li |
|                                      | In accordance with 24 CFR 982.4, 992.54 (d)(15), 982.158(f)(7), and 992.507 I, RRCertiferMap RRCertiferMap, certify that base<br>on the information provided to the Michigan State Housing Development Authority, the approved contract rent [ <u>8</u> reasonable.<br>Save and Finish Later                                                                                                    | d        |

12. If the rent requested is not reasonable, enter \$0.00 into the Approved Rent field.

- Follow ESG Policy on the rent negotiation process. The negotiated rent must be at or below the Estimated Monthly Market Rent amount provided by AffordableHousing.com.
- 13. Click the Sign and Certify button to complete the RR certification. Completing the RR certification generates the final RR report.
- 14. Once the RR certification is signed and certified, you will be taken the main Certification page.
  - Select View PDF on your RR certification to review and/or print the final RR Certification report.

| Back to C                      | id Site Dashboar        | d Certi    | fications |         | Certifica | tion Summary | Tenant Search Cont | act Us     |              |        |          |                                   | Michigan State Housing Development Authority<br>RRCertiflerMap<br>RR Certifler Map View |
|--------------------------------|-------------------------|------------|-----------|---------|-----------|--------------|--------------------|------------|--------------|--------|----------|-----------------------------------|-----------------------------------------------------------------------------------------|
| Showing 1 of 1 Certific        | ations (Legacy Certific | ations: 0) |           |         |           |              | Date Range         |            |              |        |          |                                   |                                                                                         |
| (All Certifiers)               | Family Name             |            |           | Address |           |              | 10/1/2016          | 10/31/2016 | More Filters | Export | •        | Create Certification              |                                                                                         |
| Certifier                      | Address                 | Unit       | Туре      |         | Bd / Bth  | Reference #  | Family Name        | Req. Rent  | Apr. Rent    | Diff.  | Max Rent | Est. Mrkt. RentDate               |                                                                                         |
| RRCertiferMap<br>RRCertiferMap | 123 1St St              |            | House     |         | 3/2       |              | Test Participant   | \$1200.00  | \$1200.00    | \$0.00 |          | \$1221.61 Completed<br>10/31/2016 | View PDF                                                                                |
|                                |                         |            |           |         |           |              |                    |            |              |        |          |                                   | +                                                                                       |
|                                |                         |            |           |         |           |              |                    |            |              |        |          |                                   |                                                                                         |
|                                |                         |            |           |         |           |              |                    | N          |              |        |          |                                   |                                                                                         |
|                                |                         |            |           |         |           |              |                    | 6          |              |        |          |                                   |                                                                                         |

| SAMPLE Rent Reasonableness Certification Repor |
|------------------------------------------------|
|------------------------------------------------|

|                                                                                             | Kei                                                                                                    | it iteasonable valu                                                                        |                                                             |                                        |
|---------------------------------------------------------------------------------------------|----------------------------------------------------------------------------------------------------|--------------------------------------------------------------------------------------------|-------------------------------------------------------------|----------------------------------------|
|                                                                                             | Subject                                                                                                    | Comparable 1                                                                               | Comparable 2                                                | Comparable 3                           |
| Address                                                                                     | 123 1st St                                                                                                    | 267 Hurd St                                                                                | 224 E Michigan Ave                                          | 518 Hurd St                            |
| City                                                                                        | Milan 48160                                                                                                    | Milan 48160                                                                                | Milan 48160                                                 | Milan 48160                            |
|                                                                                             |                                                                                                    | LOCATION                                                                                   | 1                                                           | 1                                      |
| Subdivision                                                                                 |                                                                                                    |                                                                                            |                                                             |                                        |
| Proximity to Subject                                                                        |                                                                                                    | 0.42                                                                                       | 0.39                                                        | 0.61                                   |
| Adjustment                                                                                  |                                                                                                    | Similar / Adj: \$0.00                                                                      | Similar / Adj: \$0.00                                       | Similar / Adj: \$0.00                  |
|                                                                                             |                                                                                                    | Size                                                                                       | - In to                                                     |                                        |
| Beds/Baths                                                                                  | 3/2                                                                                                    | 3/1                                                                                        | 3/2                                                         | 3/2                                    |
| Sq. Ft.                                                                                     | 1200                                                                                                    | 1200                                                                                       | 1643                                                        | 1008                                   |
| Adjustment                                                                                  |                                                                                                    | Interior / Adj: \$45.00                                                                    | Superior / Adj: -\$79.74                                    | Interior / Adj: \$34.56                |
| Dense to Trans                                                                              | lh a una                                                                                                    | TYPE                                                                                       | lh aurea                                                    | lhausa                                 |
| Ргоренту Туре                                                                               | house                                                                                                    | nouse                                                                                      | nouse                                                       | nouse                                  |
| Adjustment                                                                                  |                                                                                                    | Similar / Adj: \$0.00                                                                      | Similar / Adj: \$0.00                                       | Similar/ Adj: \$0.00                   |
| An an Baile                                                                                 | 1001                                                                                                    | AGE                                                                                        | 4040                                                        | 2002                                   |
| Year Built                                                                                  | 1924                                                                                                    | Similar / Adia 40,00                                                                       | 1940<br>Similar / Adia 40.00                                | 2002<br>Similar ( Adia to oo           |
| Adjustment                                                                                  |                                                                                                    | Similar / Adj: \$0.00                                                                      | Similar / Adj: \$0.00                                       | Similar/ Adj: \$0.00                   |
| Detie e                                                                                     | University                                                                                                    | CONDITION & QUALITY                                                                        |                                                             | A                                      |
| kating<br>Adiustraset                                                                       | Unknown                                                                                                    | Average<br>Similar ( Adia do oo                                                            | Average                                                     | Average                                |
| Aajustment                                                                                  |                                                                                                    | Similar / Adj: \$0.00                                                                      | Similar / Adj: \$0.00                                       | Similar / Adj: \$0.00                  |
| last                                                                                        | Network Cons / T                                                                                                    | UTILITIES                                                                                  | luchers of (such                                            | luchase a funt                         |
| Heat                                                                                        | Natural Gas / Tenant                                                                                                   | unknown / Owner                                                                            | unknown / unknown                                           | unknown / unknown                      |
| Hot Water / Paid By                                                                         | Natural Gas / Tenant                                                                                                   | unknown / Owner                                                                            | unknown / unknown                                           | unknown / unknown                      |
| Cooking / Paid By                                                                           | Electric / Tenant                                                                                                    | unknown / Owner                                                                            | unknown / unknown                                           | unknown / unknown                      |
| Sewer Type / Paid By                                                                        | Public Sewer / Owner                                                                                                   | unknown / Owner                                                                            | unknown / unknown                                           | unknown / unknown                      |
| Water Type / Paid By                                                                        | City Water / Owner                                                                                                    | unknown / Owner                                                                            | unknown / unknown                                           | unknown / unknown                      |
| Lights / Other Electric                                                                     | Tenant                                                                                                    | Owner                                                                                      | Tenant                                                      | Tenant                                 |
| Adjustment                                                                                  |                                                                                                    | Superior / Adj: -\$79.00                                                                   | Similar / Adj: \$0.00                                       | Similar / Adj: \$0.00                  |
|                                                                                             |                                                                                                    | MAINTENANCE                                                                                |                                                             |                                        |
| Maintenance                                                                                 | Trash                                                                                                    | Trash                                                                                      |                                                             |                                        |
| Adjustment                                                                                  |                                                                                                    | Similar / Adj: \$0.00                                                                      | Inferior / Adj: \$22.00                                     | Inferior / Adj: \$22.00                |
|                                                                                             |                                                                                                    | AMENITIES                                                                                  |                                                             |                                        |
| Amenities                                                                                   | Washer, Dryer, Refrigerator,<br>Stove                                                                                  | Washer, Dryer, Refrigerator,<br>Stove                                                      | Washer, Dryer, Refrigerator,<br>Stove, Fenced Yard          | Washer, Dryer, Refrigerator,<br>Stove  |
| AC                                                                                          | None                                                                                                    | Unknown                                                                                    | Unknown                                                     | Unknown                                |
| Heat                                                                                        | Furnace                                                                                                    | Unknown                                                                                    | Unknown                                                     | Unknown                                |
| Parking                                                                                     | Unknown                                                                                                    | Unknown                                                                                    | 1 - Car Garage                                              | Unknown                                |
| Exterior Features                                                                           |                                                                                                    |                                                                                            |                                                             |                                        |
| Lot Size                                                                                    |                                                                                                    |                                                                                            |                                                             |                                        |
| Adjustment                                                                                  |                                                                                                    | Similar / Adj: \$0.00                                                                      | Similar / Adj: \$0.00                                       | Similar / Adj: \$0.00                  |
|                                                                                             |                                                                                                    | RENT ADJUSTMENTS                                                                           |                                                             |                                        |
| Data Source                                                                                 |                                                                                                    | Internet Listing                                                                           | Internet Listing                                            | Internet Listing                       |
| Date Listed                                                                                 |                                                                                                    | 5/27/2016                                                                                  | 11/13/2015                                                  | 7/28/2016                              |
| Date Rented                                                                                 |                                                                                                    |                                                                                            |                                                             |                                        |
| Listing Status                                                                              |                                                                                                    | Rented                                                                                     | Rented                                                      | Rented                                 |
| Asking Rent                                                                                 | \$1,200.00                                                                                                    | \$1,250.00                                                                                 | \$1,250.00                                                  | \$1,200.00                             |
| Actual Rent                                                                                 |                                                                                                    |                                                                                            |                                                             |                                        |
| Adjustment                                                                                  |                                                                                                    | (\$34.00)                                                                                  | (\$57.74)                                                   | \$56.56                                |
| Adjusted Monthly Rent                                                                       |                                                                                                    | \$1,216.00                                                                                 | \$1,192.26                                                  | \$1,256.56                             |
|                                                                                             | COMPARABLE BREAKDOWN                                                                                                   | 1                                                                                          |                                                             |                                        |
| 85,228 Recent comparables<br>73 Similar 3 bedroom c<br>9 Similar 3 bedroom c                | s in jurisdiction<br>comparables in Monroe<br>comparables in Milan                                                     | -                                                                                          |                                                             | ×                                      |
| 3 Within 0.75 miles                                                                         | 8. 00.00 00                                                                                                    |                                                                                            | Certification ID 9EBC0D81-5                                 | A45-47E1-B60A-BA3ED9ED4D8B             |
|                                                                                             | CERTIFICATION                                                                                                    |                                                                                            | Certification Date 2016-10-31                               |                                        |
| I (we) estimate the monthly                                                                 | market rent of the subject as of 10/3                                                                                  | 1/2016 to be \$1,221.61.                                                                   | Version AVM 6.1, RF                                         | RC 7.0, RW5                            |
| The adjusted reasonable ren                                                                 | t range is \$1,192.26 to \$1,256.56.                                                                                   |                                                                                            | Client Reference                                            | -                                      |
| Requested Rent Amount: \$1                                                                  | ,200.00 Rent Approved: \$1,200.00.                                                                                     |                                                                                            | Voucher Bedroom 3                                           |                                        |
| Signature: <u>RRCertiferMap I</u>                                                           | RRCertiferMap (RR Certifier)                                                                                           | Signature: <u>(QC Certifier)</u>                                                           | Family Name Test Particip<br>Housing Authority Michigan Sta | ant<br>ate Housing Development Authori |
| In accordance with 24 CFR 9<br>on the information provided<br>rent of \$1,200.00 IS reasona | 82.4, 982.54 (d) (15), 982.158(f)(7)<br>to the Michigan State Housing Develo<br>able, and the approved rent of \$1,200 | and 982.507, I certify that based<br>opment Authority, the requested<br>.00 IS reasonable. | Certifier RRCertiferM<br>Page 1 of 1 exclud                 | ap RRCertiferMap<br>ling appendices.   |